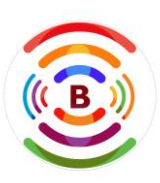

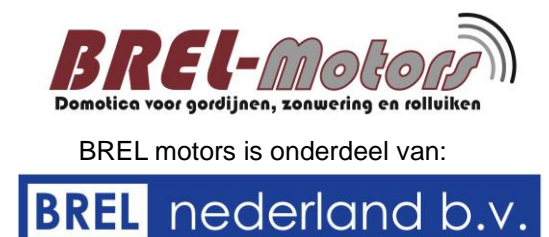

Pagina 1

Lees de handleiding alvorens u begint met de installatie. Als deze instructie niet wordt gevolgd, Kan dit leiden tot schade waarbij er geen aanspraak gemaakt kan worden op de garantie.

Brel HUB / ROUTER Type DD-7002B

### Technische data van de HUB / ROUTER

- Stroom aansluiting:
- WiFi:
- Radio frequentie:
- Werk temperatuur:
- Afmetingen (mm):
- Opslagcapaciteit:

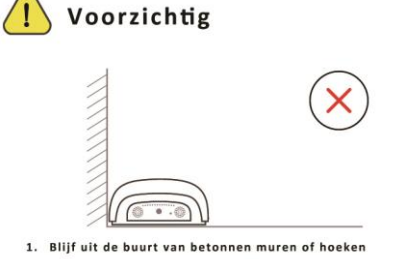

# Type DD-7002B

Micro USB DC 5V / 1A 2.4 Ghz / RS485 interface (Optioneel) 433.92 MHz  $0^{\circ}C \sim 40^{\circ}C$ L 132.2 x W 75 x H 36 maximaal 30 motoren

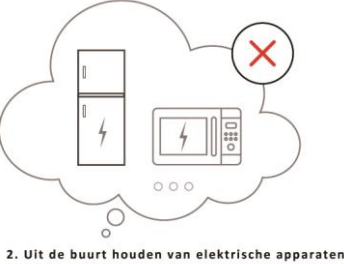

Functies van de HUB / ROUTER

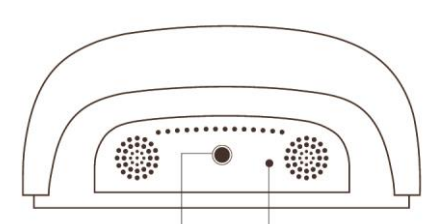

Programmeer toets Reset

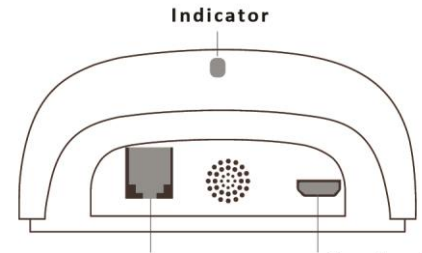

RS485 Interface Stroom (5V / 1A)

elle,

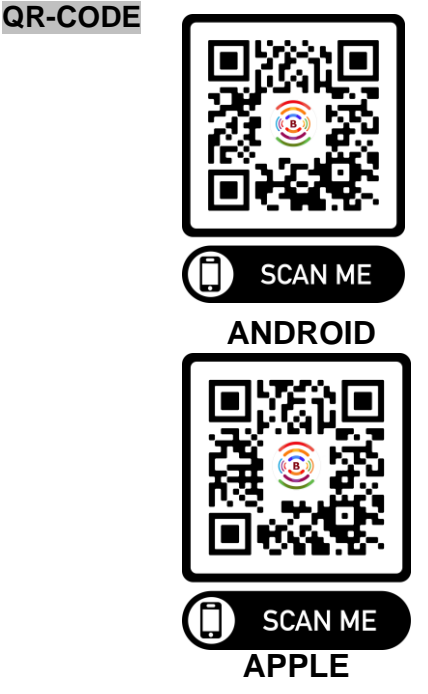

### Statusindicator van de HUB / ROUTER

#### KLEUR

- ---- Constant Blauw
- --- Langzaam knipperend Rood
- --- Langzaam knipperend Geel
- ••••• Snel knipperend Rood
- --- Langzaam knipperend Paars
- --- Langzaam knipperend Groen

#### BETEKENIS

#### Werkt goed

Wi-Fi wordt verbroken Wi-Fi wordt verbroken HUB / ROUTER reset Koppeling onderweg Upgrade in uitvoering

### DUUR

#### Constant

Voortdurend onderbroken totdat de status verandert Voortdurend onderbroken totdat de status verandert 5 keer

Voortdurend onderbroken totdat de status verandert Voortdurend onderbroken totdat de status verandert

5 x H 36 notoren

### Installatie van de HUB / ROUTER

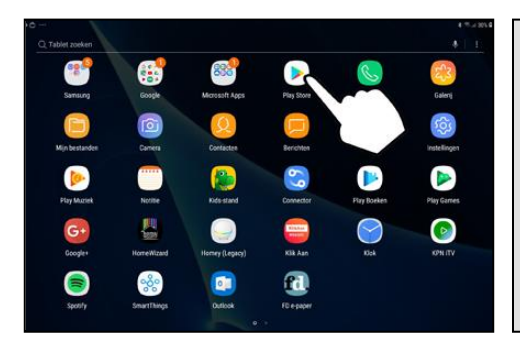

**Open Play Store** 

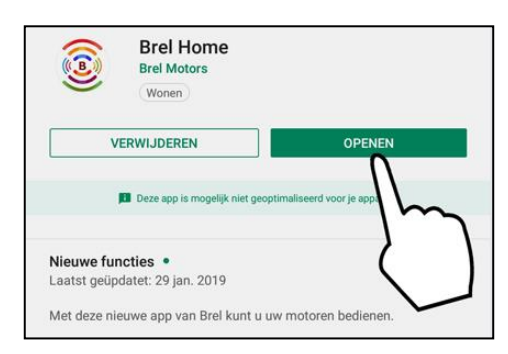

Open de BREL HOME app.

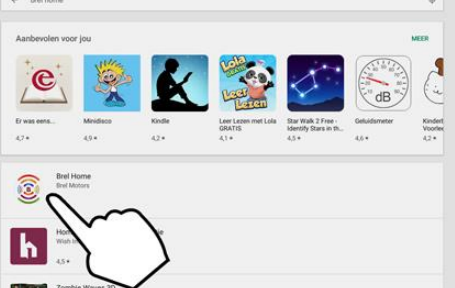

Zoek naar de BRELHOME-app

en klik erop.

Λ

L

Druk op TOESTAAN op alle pop-ups.

M

Brat Has
van cht s

Eval Hanse krippen tot

B Brel Mo Wonen INSTALLER FI 1 review PEGL3 ( 

Brel Home

## Installeer de BRELHOME-app.

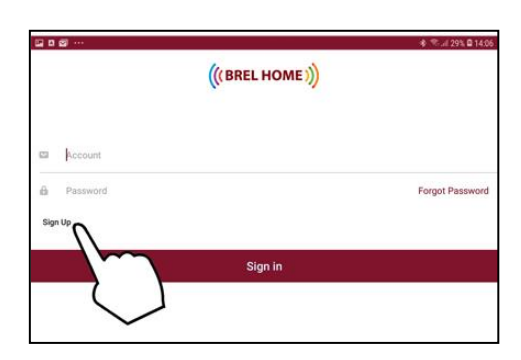

Druk op Sign Up.

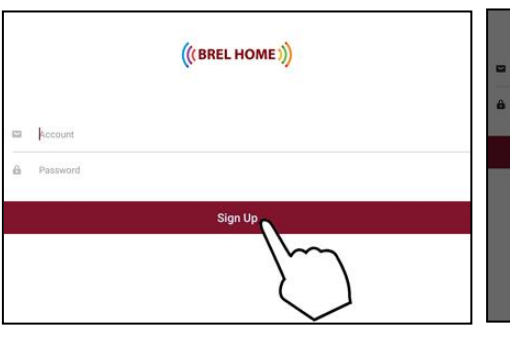

Type uw email en wachtwoord en druk op Sign Up.

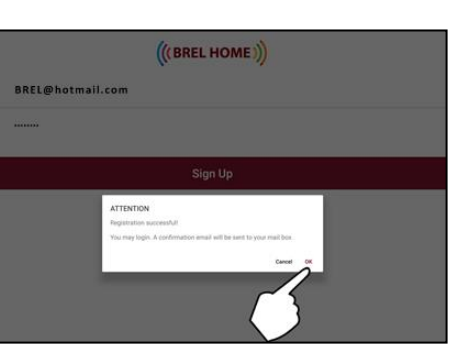

Druk OK.

Sluit de HUB aan.

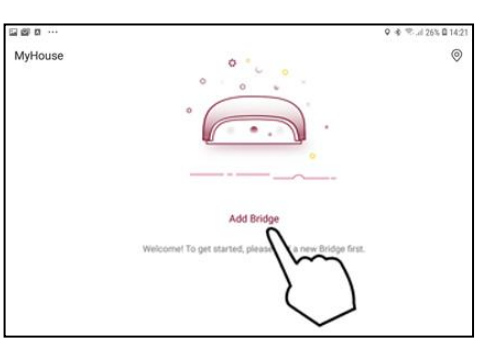

Voeg HUB / ROUTER toe.

Houd 'Programmeer toets' gedurende 2 seconden

ingedrukt (LED knippert

PAARS), de HUB is nu in de koppelingsmodus.

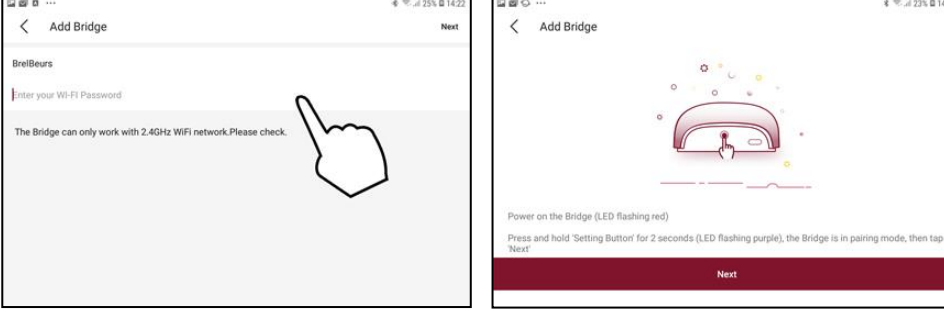

INSTELLING

Klik op 'NEXT'.

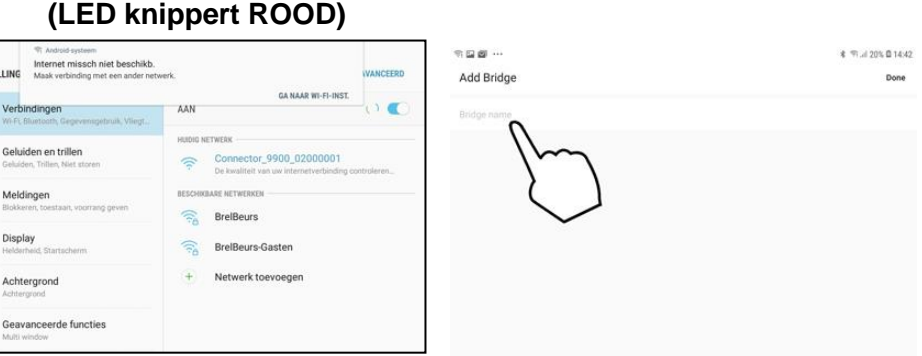

### Bovenaan het scherm verschijnt "Internet is mogelijk niet beschikbaar". Houdt de programmeer toets weer 2 sec. ingedrukt en klik op de app om de Hub een naam te geven.

Type de WI-FI naam en wachtwoord in.

|                |                                                          | ¥ 空d 23% @ 14:32   |               |             |
|----------------|----------------------------------------------------------|--------------------|---------------|-------------|
| INSTELLINGEN Q |                                                          | WI-FI              | Wi-Fi Direct  | GEAVANCEERD |
|                | Verbindingen<br>Wr FL Bluetosth, Gegevensgebruik, Vilegt | AAN                |               | 1 / C       |
| <)             | Geluiden en trillen<br>Geluiden, Trillen, Niet storen    | HUDIG NETWERK      |               |             |
|                | Meldingen<br>Blokkeren, toestaan, voorrang geven         | BESOBRARE NETWERON |               |             |
| 6              | Display<br>Helderheid, Startscherm                       |                    |               |             |
|                | Achtergrond                                              | Connector          | 9900_02000001 |             |
|                | Geavanceerde funct                                       |                    |               |             |

Ga naar WI-FI-instellingen en klik op 'BRELHOME'.

Pagina 2